# **GUIA PRÁTICO**

# Digitalizações

Sistema Eletrônico de Informações

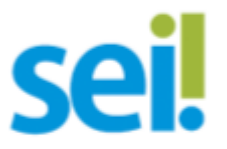

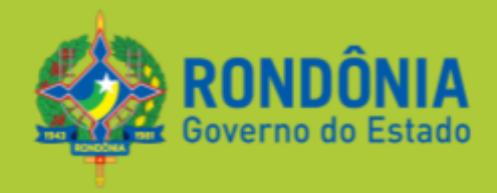

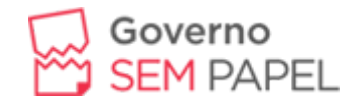

# Superintendência de Estado para Resultado - EpR

Ricardo Fávaro Andrade

## Coordenador do Projeto

Bruno da Silva Pinheiro

# Equipe Técnica

Elaboração: Adriano Bonazoni Sol Sol de Oliveira ,Rodrigo Arnaldo Kreuzberg Colaboração: Bruno Vinicius Fontinelle Benitez Afonso, Ester dos Santos Dourado Silva, Josireni Valéria Ximenes, Ricardo Carlos Martins Marini, Uéliton Nascimento Torres, Weyder Pego de Almeida, Revisão: Rachel de Oliveira Lima Morais Bernini Design: Peterson Henrique Cordeiro

# Governo do Estado de Rondônia

Superintendência de Estado para Resultado - EpR Palácio Rio Madeira - Av. Farquar, 2986 - Bairro Pedrinhas Porto Velho - RO CEP 76.801-470 (69) 3212-9513 contato@seae.ro.gov.br

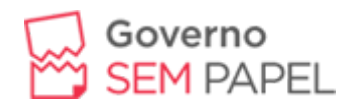

# SUMÁRIO

| INTRODUÇÃO                                    | 3  |
|-----------------------------------------------|----|
| DEFINIÇÕES                                    | 3  |
| O QUE É DIGITALIZAÇÃO?                        | 4  |
| POR QUE DIGITALIZAR?                          | 5  |
| PARÂMETROS PARA A DIGITALIZAÇÃO               | 5  |
| O Processo de Digitalização                   | 8  |
| Preparação                                    | 10 |
| Captura da Imagem                             | 10 |
| Conferência                                   | 11 |
| Indexação                                     | 12 |
| Nomenclatura dos Arquivos Digitais            | 12 |
| Criação de Arquivos Digitais em Formato PDF/A | 13 |
| Utilizando o PDF Creator                      | 13 |
| Utilizando o Adobe PDF                        | 17 |
| Finalização                                   | 20 |
| Encerramento de Trâmite Físico                | 20 |
| Reorganização e Arquivamento                  | 22 |
| Referências                                   | 23 |

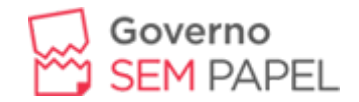

# 1. INTRODUÇÃO

O Decreto n. 21.794, de 5 de Abril de 2017, dispõe sobre o uso do Sistema Eletrônico de Informações para realização do processo administrativo no âmbito do Poder Executivo incluindo os Órgãos e as Entidades da Administração Pública Estadual Direta e Indireta e dá outras providências.

Este documento traz informações para o tratamento do legado, ou seja, define os procedimentos a serem adotados pelas unidades para o trâmite dos processos que ainda permaneceram em papel.

# 2. DEFINIÇÕES

Com o objetivo de nivelar o conhecimento dirimido neste manual segue abaixo a lista conceitual de determinadas nomenclaturas:

- Autenticidade: Característica daquilo que está de acordo com a verdade; característica do que é legítimo, genuíno ou real.
- PDF: (*Portable Document Format*) é um formato de arquivo digital para representar documentos de maneira independente do aplicativo, do hardware e do sistema operacional usados para criá-los
- PDF/A: É um derivado da especificação da indústria, o (*Portable Document Format*), com restrições e algumas pequenas adições que tornam um PDF confiável e adequado para armazenamento e leitura por longos períodos de tempo.
- **Processo**: Conjunto de documentos oficialmente reunidos de uma ação administrativa ou judicial, que constitui uma unidade de arquivamento.
- **Digitalizar**: Representar ou expressar em forma digital dados não discretos ou contínuos.
- Documento: Unidade de registro de informações, qualquer que seja o suporte ou formato.
- **Documento nato digital**: documento criado originariamente em meio eletrônico.

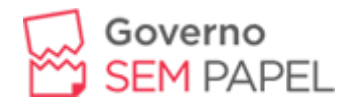

- Documento digitalizado: documento obtido a partir da conversão de um documento originalmente físico, gerando uma fiel representação em código digital.
- Metadados: Dados estruturados e codificados que descrevem e permitem acessar, gerenciar, compreender e/ou preservar outros dados ao longo do tempo.
- OCR: Tecnologia que permite converter tipos diferentes de documentos em dados pesquisáveis e editáveis.
- Suporte: Material no qual são registradas as informações.
- Scanner: Aparelho de leitura óptica que permite converter imagens, fotos, ilustrações e textos em papel num formato digital, que pode ser manipulado em computador.
- Resolução: Medida de nitidez de uma imagem, expressa no número de linhas discerníveis por milímetro, também chamada de definição.
- DPI: (*dots per inch*) ou ppp (pontos por polegada). Expressa o número de pontos uma impressora pode imprimir por polegada ou que um monitor pode mostrar, na horizontal e vertical.

# 3. O QUE É DIGITALIZAÇÃO?

A digitalização é o processo pelo qual uma imagem ou sinal analógico é transformado em código digital. Isso se dá através de um equipamento e software digitalizador de imagens.

De acordo com a natureza do documento arquivístico original, diversos dispositivos tecnológicos (hardware) e programas de computadores (software) serão utilizados para converter em dados binários o documento original para diferentes formatos digitais. No entanto, o produto dessa conversão não será igual ao original e não substitui o original que deve ser preservado.

A digitalização, portanto, é dirigida ao acesso, difusão e preservação do acervo documental.

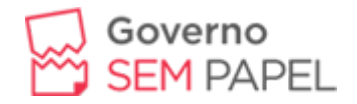

# 4. POR QUE DIGITALIZAR?

É possível executar processos mais rápidos e eficazes de armazenamento e compartilhamento de informações não só impressos, mas também, áudio, vídeo, fotos, slides etc.

A digitalização tem como benefícios:

- Contribuir para o amplo acesso e disseminação dos documentos arquivísticos por meio da Tecnologia da Informação e Comunicação;
- permitir o intercâmbio de acervos documentais e de seus instrumentos de pesquisa por meio de redes informatizadas;
- promover a difusão e a reprodução dos acervos arquivísticos não digitais, em formatos e apresentações diferenciados do original;
- auxiliar na preservação e na segurança dos documentos originais que estão em suportes não digitais, por reduzir seu manuseio;
- a digitalização reduz o uso de papel e evita o desperdício da matéria prima, sendo um caminho eficiente para a sustentabilidade no meio profissional.

# 5. PARÂMETROS PARA A DIGITALIZAÇÃO

Antes de iniciar a digitalização dos documentos é desejável que seja realizado o ajuste nas configurações do Scanner, conforme quadro abaixo:

| Resolução<br>Recomendada                                              | Cor                               | Tipo Original | Formato<br>de Arquivo | Reconhecimento<br>de texto (OCR) |
|-----------------------------------------------------------------------|-----------------------------------|---------------|-----------------------|----------------------------------|
| Tipo de Documento: textos impressos sem ilustração em preto e branco  |                                   |               |                       |                                  |
| 300 dpi                                                               | Monocromático<br>(preto e branco) | Texto         | PDF/A                 | Ativado                          |
| Tipo de documento: textos impressos, com ilustração em preto e branco |                                   |               |                       |                                  |
| 300 dpi                                                               | Escala de cinza                   | Texto/Foto    | PDF/A                 | Ativado                          |

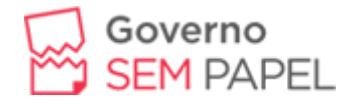

| Tipo de documento: textos impressos, com ilustração e cor |                                   |            |     |            |  |  |
|-----------------------------------------------------------|-----------------------------------|------------|-----|------------|--|--|
| 300 dpi                                                   | RGB (colorido)                    | Ativado    |     |            |  |  |
| Tipo de documento: fotografias, documentos cartográficos  |                                   |            |     |            |  |  |
| 300 dpi                                                   | RGB (colorido)                    | Foto       | PNG | Desativado |  |  |
| Tipo de documento: plantas                                |                                   |            |     |            |  |  |
| 600 dpi                                                   | Monocromático<br>(preto e branco) | Texto/Foto | PNG | Desativado |  |  |

Tabela 01 - Ajustes iniciais

Cabe ressaltar que alguns tipos de documentos podem não ser reconhecidos corretamente no processamento do OCR, devido ao fato de possuírem características específicas, tais como: caracteres manuscritos; caracteres pequenos; documentos em idiomas diferentes do especificado; caracteres em fundo colorido, sombreado ou sobre ilustrações e gráficos; caracteres decorados; impressão em papel reciclado, entre outros.

Para melhorar o processamento do OCR, recomenda-se que os documentos impressos em fontes muito pequenas (menores que 10 pontos) sejam digitalizados com resolução maior (400 a 600 dpi). Além disso, o ajuste de brilho também pode ser necessário, conforme apresentado no quadro abaixo:

| Modo como a imagem aparece |                                          | Recomendação                                                                                                    |  |  |
|----------------------------|------------------------------------------|----------------------------------------------------------------------------------------------------|--|--|
|                            | brightness                               | Imagem adequada para OCR                                                                                                    |  |  |
| ×                          | (caracteres cortados ou<br>muito claros) | <ul> <li>Reduzir o brilho para tornar a imagem<br/>mais escura ou</li> <li>digitalizar no modo de escala de cinza<br/>(o brilho será ajustado<br/>automaticamente).</li> </ul> |  |  |

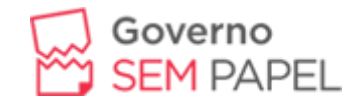

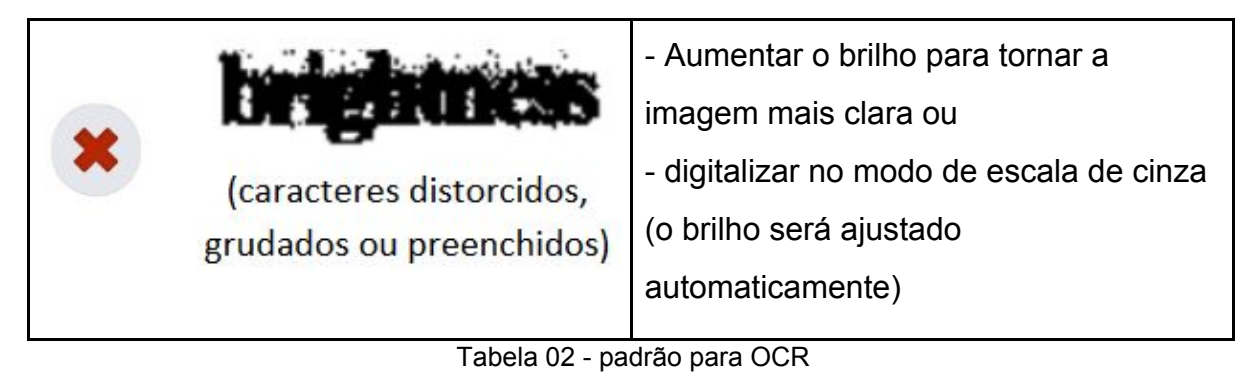

A digitalização de documentos impressos em papel reciclado também exige maior cuidado, pois esse tipo de papel tem baixa qualidade, o que pode comprometer a legibilidade. Para esse tipo de documento, recomenda-se digitalizar em resolução de 300 dpi, cor monocromática e aumentar o brilho para tornar a imagem mais clara.

O quadro abaixo, apresenta a diferença de qualidade de imagem e de processamento do OCR, de acordo com os ajustes realizados para a digitalização de documentos impressos em papel reciclado.

| Ajustes<br>realizados               | Amostra do<br>documento<br>digitalizado               | Tamanho do<br>arquivo<br>(1 página) | Qualidade do<br>processamento do<br>OCR (Texto<br>Pesquisável)                                                         |
|-------------------------------------|-------------------------------------------------------|-------------------------------------|----------------------------------------------------------------------------------------------------|
| 300 dpi<br>Monocromático<br>Texto   | MINISTÉRIO<br>Secretaria<br>ccretaria de Planejamento | 113 KB                              | MINISTÉRIO DA<br>F1\ZENDA<br>, Secretaria Executiva<br>rSubsecretaria de<br>Plànejament~,Orçament<br>o e Administração |
| 300 dpi<br>Escala de cinza<br>Texto | MINISTÉRIO<br>Secretaria<br>ecretaria de Planejament  | 1,31 MB                             | MINISTÉRIO DA<br>FAZENDA<br>. Secretaria_Executiva<br>'.<br>Subsecretaria de                                           |

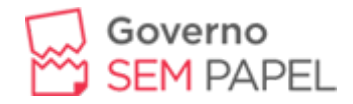

|                                                    |                                                     |         | Planejamento,Or.çamen<br>to e Administração                                                                                |
|----------------------------------------------------|-----------------------------------------------------|---------|----------------------------------------------------------------------------------------------------|
| 300 dpi<br>Monocromático<br>Texto/Foto             | MINISTÉRIO<br>Secretaria<br>cretaria de Planejament | 589 KB  | MINISTÉIÚO DA<br>FAZENDA<br>. Secretaria.Executiva .<br>Subsecretaria de<br>Plànejamento,<br>Or,çamento e<br>Administração |
| 300 dpi<br>Monocromático<br>Texto<br>Brilho máximo | MINISTÉRIO<br>Secretaria<br>cretaria de Planejament | 89,2 KB | MINISTÉRIO DA<br>FAZENDA<br>Secretaria Executiva<br>Subsecretaria de<br>Planejamento,<br>Orçamento e<br>Administração      |

Tabela 03 - Comparativo de qualidade

**IMPORTANTE**: O Limite de tamanho de arquivo para *upload* de documentos e processo do tipo PDF no Governo do Estado de Rondônia é de **20 MB**.

# 5.1. O Processo de Digitalização

O processo de digitalização deve ser efetuado pela unidade administrativa que estiver com a custódia dos documentos ou processos que se encontram em andamento dentro do Governo do Estado de Rondônia.

Os procedimentos apresentados nesta cartilha devem ser realizados a fim de garantir o máximo de fidelidade entre o documento digitalizado e o documento

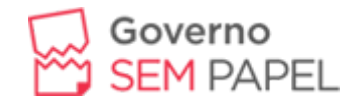

original, levando em consideração suas características físicas, estado de conservação e finalidade de uso do arquivo digital.

O processo de digitalização é composto de cinco fases: preparação, captura das imagens, conferência, indexação e finalização, de acordo com o diagrama a seguir.

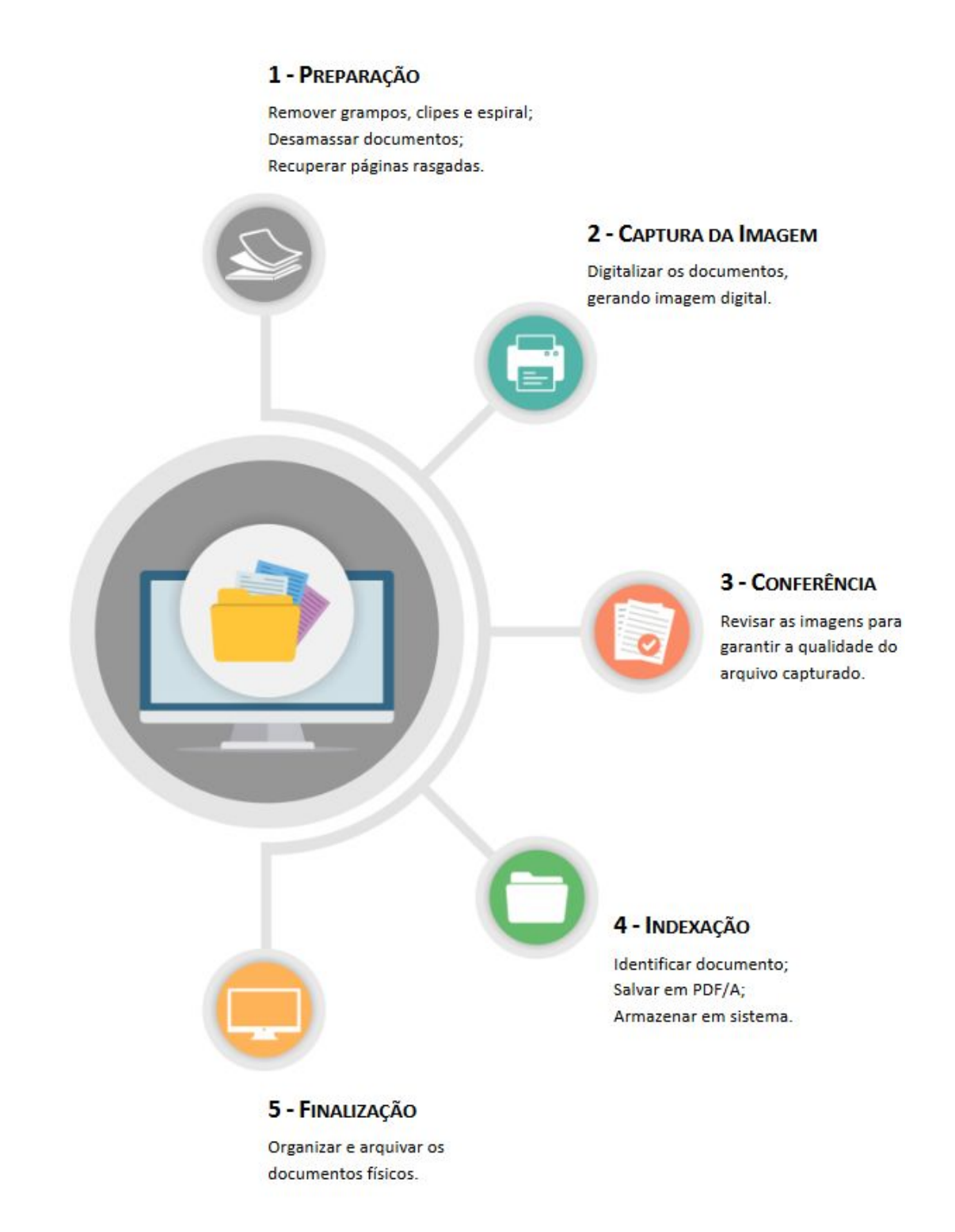

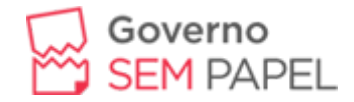

Figura 01 - Etapas da Digitalização

## 5.2. Preparação

Todos os documentos e processos devem ser preparados previamente, a fim de torná-los aptos à digitalização. Essa etapa engloba as seguintes atividades:

- conferir a autuação e a numeração das folhas, quando se tratar de processo;
- desmontar processo ou desencadernar material;
- remover clipes, grampos, ou qualquer elemento que prejudique o acesso do documento ao escâner;
- desamassar documentos dobrados ou amassados;
- verificar se há algum tipo de documento que difere do padrão A4 e folhas soltas;
- ordenar os documentos para digitalização, conferindo se todas as folhas estão na mesma direção.

**IMPORTANTE**: Cada processo deve ser digitalizado, respeitando sempre o limite de tamanho de arquivo para *upload* no sistema em uso. Caso o processo contenha mais de um volume, recomenda-se digitalizá-los em arquivos separados. Os documentos avulsos devem ser digitalizados de forma individual.

**DICA**: Ventile os documentos antes de colocá-los na bandeja de entrada para que fiquem bem separados - isso reduz o risco de atolamento do papel.

## 5.3. Captura da Imagem

A captura consiste na conversão de um documento ou processo físico para imagem em formato digital, por meio da utilização de aparelho de scanner.

Para que a imagem capturada seja apropriada para uso no processo eletrônico, faz-se necessário configurar o scanner de acordo com o tipo de documento a ser digitalizado, como já vimos no capítulo Parâmetros para Digitalização.

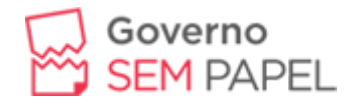

Devem ser digitalizadas também, quando houver, as capas e contracapas, bem como páginas sem impressão (frente e verso) quando contiverem numeração ou qualquer outra informação.

Essa etapa de digitalização engloba as seguintes atividades:

- conferir que o scanner esteja corretamente conectado e ligado;
- posicionar os documentos para digitalização, de acordo com o manual de instruções do scanner. Deve-se garantir que estejam ajustados adequadamente, pois imagens desalinhadas podem ser convertidas incorretamente;
- definir local (pasta eletrônica) onde os arquivos gerados serão salvos;
- ajustar, no escâner, as configurações de:
  - frente e verso;
  - resolução;
  - o cor;
  - tipo original (texto, texto/foto, ou foto);
  - formato de arquivo resultante;
  - reconhecimento de texto (OCR), quando disponível no aparelho;

#### 5.4. Conferência

O controle da qualidade deve ser realizado por quem efetuou a digitalização, a fim de verificar a fidelidade da imagem capturada em relação ao documento original, ou seja, se todas as páginas foram digitalizadas e estão legíveis.

Além disso, deve-se avaliar se todas as imagens geradas a partir da digitalização estão de acordo com os padrões apresentados no capítulo Parâmetros para a Digitalização – resolução, modo de cor, formato de arquivo, reconhecimento de OCR, brilho e tamanho de arquivo.

Se o scanner utilizado não possuir a opção de reconhecimento de texto(OCR), deve-se submeter os arquivos digitais o software que realize essa ação.

Exemplo de software de reconhecimento de texto (OCR): Adobe Acrobat Pro - destaque para a funcionalidade "Reconhecer texto neste arquivo".

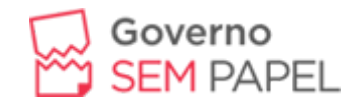

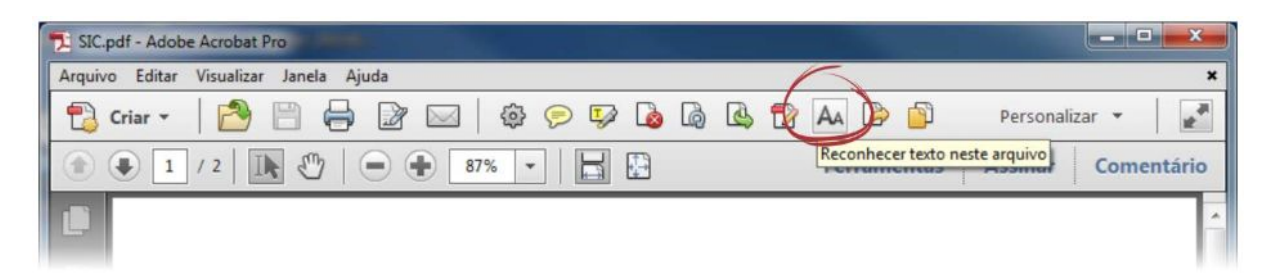

#### Figura 02 -

Caso a qualidade do arquivo digital não atenda a algum dos requisitos apresentados, a digitalização deve ser realizada novamente, ajustando-se as configurações, até que atinja o padrão esperado.

#### 5.5. Indexação

Realizada a conferência das imagens capturadas, os documentos e processos necessitam ser devidamente organizados para, então, serem inseridos no sistema de gerenciamento eletrônico de documentos.

#### 5.6. Nomenclatura dos Arquivos Digitais

Os arquivos digitais devem receber nomes que os identifiquem e que facilitem a sua localização e pesquisa. Para isso, é fundamental que essa identificação seja sucinta, única e estruturada. Deve-se utilizar um padrão de nomenclatura que não permita existir no acervo dois arquivos com nomes iguais.

Dessa forma, recomenda-se a utilização da seguinte estrutura padrão de nomenclatura dos arquivos digitais:

- parte 1: data de produção do documento (ano.mês.dia);
- parte 2: espécie documental (sigla, conforme definição da unidade);
- parte 3: número do documento ou processo;
- parte 4: número do volume ou sequencial.

**IMPORTANTE**: Utilize traço inferior (*underline*) para separar as partes entre si, como nos exemplos a seguir:

• Memorando:

2016.07.14\_Memo\_10175000789201658.

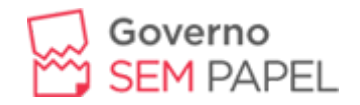

- Ofício:
   2016.09.23\_Oficio\_10193000123201632.
- Nota Técnica:
   2016.04.30 NT 10583000135201603.

**DICA**: Não devem ser utilizados caracteres especiais na nomenclatura desses arquivos, tais como: acentos (agudo, circunflexo, grave, til), cedilha, asterisco, parênteses, apóstrofo, colchetes, percentual, cifrão, espaços em branco, barra, etc. O uso desses caracteres dificulta a interoperabilidade dos arquivos digitais.

## 5.7. Criação de Arquivos Digitais em Formato PDF/A

Caso o arquivo digital tenha sido salvo em PDF (simples), deve-se mudar o seu formato para PDF/A - mais confiável e adequado para o armazenamento e leitura por longos períodos de tempo. A conversão do PDF para o PDF/A pode ser realizada por meio das seguintes ferramentas: PDF Creator (gratuito) ou Adobe PDF. Veremos a seguir como proceder com cada uma delas.

## 5.8. Utilizando o PDF Creator

Para gerar o PDF/A utilizando o PDF Creator, siga estas instruções:

 a. abra o arquivo PDF a ser convertido, clique em Arquivo > Imprimir, escolha a impressora virtual PDF Creator e clique em Imprimir; Impressora Virtual PDF Creator.

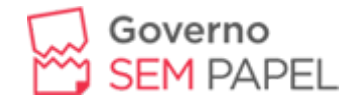

| 2015.10.16_1  | NormaDeExec   | ucao_COGRL | _1-2015_Sigi | losos.pdf - A | dobe Acroba  |
|---------------|---------------|------------|--------------|---------------|--------------|
| Arquivo Edita | ir Visualizar | Janela A   | juda         |               |              |
| Imprimir      | 0             | 0.6        | 20           | 1.0           | 0.0          |
| Impressor     | a. PDFCreat   | or         |              | •             | Propriedad   |
| Cópias:       | 1             |            |              |               | 🗖 Imprimir e |
| Páginas a     | serem impre   | ssas       |              |               |              |
| Tudo          |               |            |              |               |              |

Figura 03 -

- b. na janela PDF Creator (Figura xx):
  - a. no campo Perfil, selecione a opção PDF/A;
  - b. clique no botão Opções (para configurar permanentemente a opção de PDF/A no PDF Creator);
- c. na janela Opções do PDF Creator (figura xx):
  - a. clique na aba Salvar (lado esquerdo);
  - b. selecione o formato de arquivo padrão (PDF/A);
  - c. clique no botão Salvar (parte inferior da janela);
- d. de volta à janela PDF Creator (figura xx), clique em Salvar (canto inferior direito);
- e. na janela Selecionar destino (figura xx):
  - a. escolha a pasta da rede onde o arquivo será salvo;
  - b. no campo Nome, renomeie o arquivo de acordo com as orientações já apresentadas nesta seção;
  - c. clique em Salvar.

Figura 04 - Janela "PDF Creator"

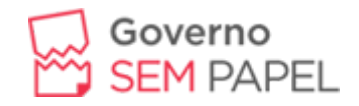

| 6 PDFCreator                                                                                                    |                                                |                    | - <b>-</b> X |
|----------------------------------------------------------------------------------------------------|------------------------------------------------|--------------------|--------------|
| Titulo:                                                                                                    |                                                | ро                 | fforge       |
| 2015.10.16_Normal                                                                                                    | DeExecucao_COGRL_1-201                         | 5_Sigilosos        |              |
| Perfil:                                                                                                    |                                                |                    |              |
| PDF/A (Preservação                                                                                                    | à Longo Prazo)                                 |                    | •            |
| <perfil padrão=""><br/>Alta Compressão (A<br/>Alta Qualidade (Arq<br/>Imprimir Após Salva<br/>JPEG (Arquivo Gráfi</perfil> | arquivo Pequeno)<br>Juivo Grande)<br>ar<br>co) |                    |              |
| PDF/A (Preservação<br>PNG (Arquivo Gráfi                                                                                   | a Longo Prazo)                                 |                    |              |
| TIFF (Arquivo Gráfic                                                                                                    | o de Várias Páginas)                           |                    |              |
| Autor:                                                                                                    |                                                |                    |              |
| COGRL                                                                                                    |                                                |                    |              |
| Imprima n<br>Cancelar                                                                                                    | nais documentos para un                        | í-los ou rearranjá | i-los!       |

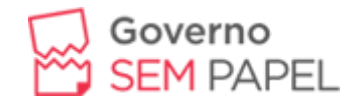

| Documento   | contensuo                               |                 |                         |
|-------------|-----------------------------------------|-----------------|-------------------------|
| /           | Selecionar formato do arquivo padrão:   | PDF .           |                         |
| Salvar      | Exibir progresso ao converter           | PDF/A-1h        |                         |
|             | 🔲 Ignorar janela de impressão (ir diret | PUF/A-20        | Salvar)                 |
|             | Nome do Arquivo                         | PDF/X<br>IPEG   |                         |
| Auto-Salvar | Modelo de Nome do Arquivo:              | PNG             | Adicionar Token:        |
|             | <title></title>                         | TIF             |                         |
| Ações       | Prévia:                                 |                 | 1                       |
| /           | Titulo das Configurações                |                 |                         |
| Formatos de | Salvar Pasta da Janela                  |                 |                         |
| / Imagem    | Definir pasta de saída padrão (o últi   | mo local do aro | uivo salvo será aberto) |
|             | Pasta de Modelos:                       |                 | Adicionar Token:        |
| PDF         |                                         |                 |                         |
|             | Prévia:                                 |                 |                         |
|             | 1                                       |                 |                         |

Figura 05 - Janela "Opções do PDF Creator".

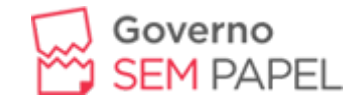

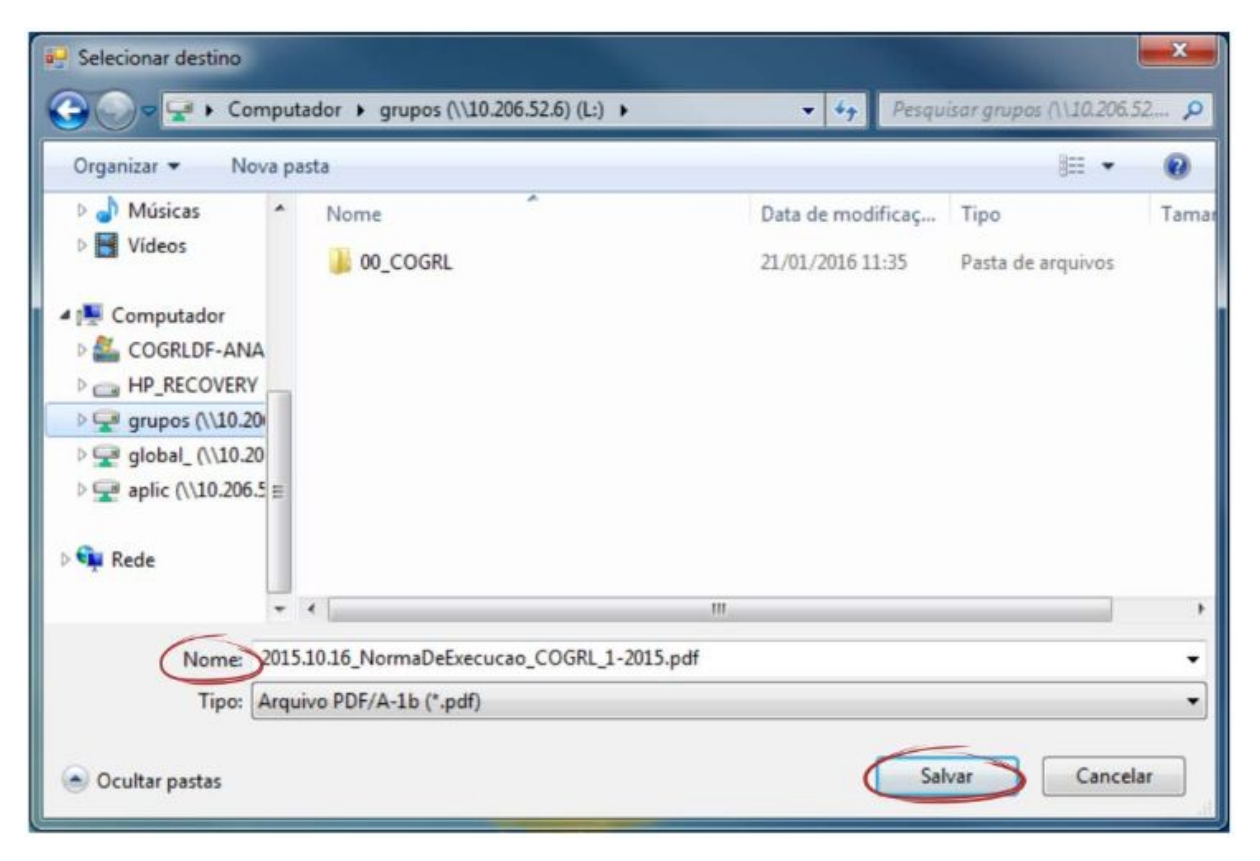

Figura 06 -

Ao abrir um arquivo salvo em formato PDF/A, será exibida uma mensagem, conforme imagem a seguir.

Figura xx - Mensagem exibida no Adobe Reader ao abrir o arquivo salvo em formato PDF/A.

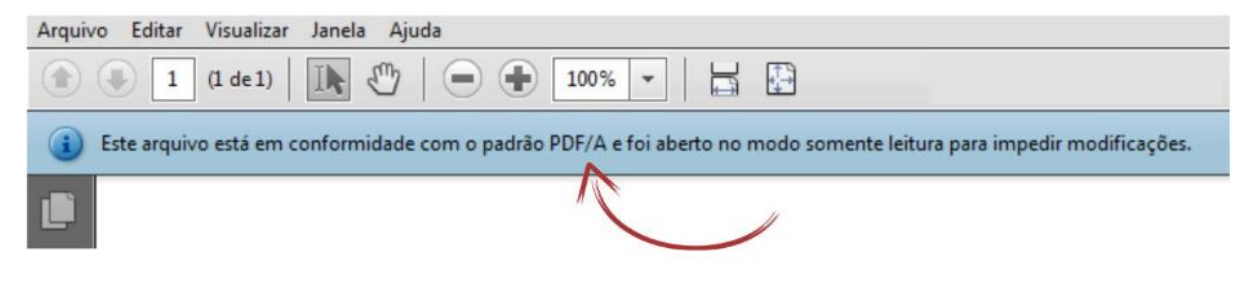

Figura 07 -

# 5.9. Utilizando o Adobe PDF

Para gerar o PDF/A utilizando o Adobe PDF, siga estas instruções:

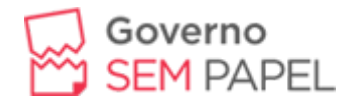

- A. na área de Dispositivos e Impressoras, localize a impressora Adobe PDF;
- B. clique com o botão direito na impressora e escolha Preferências de Impressão (figura xx);
- C. em Configurações do Adobe PDF (figura 8), vá ao campo Configurações padrão, escolha a opção PDF/A-1b:2005 (RGB), e clique em Aplicar;

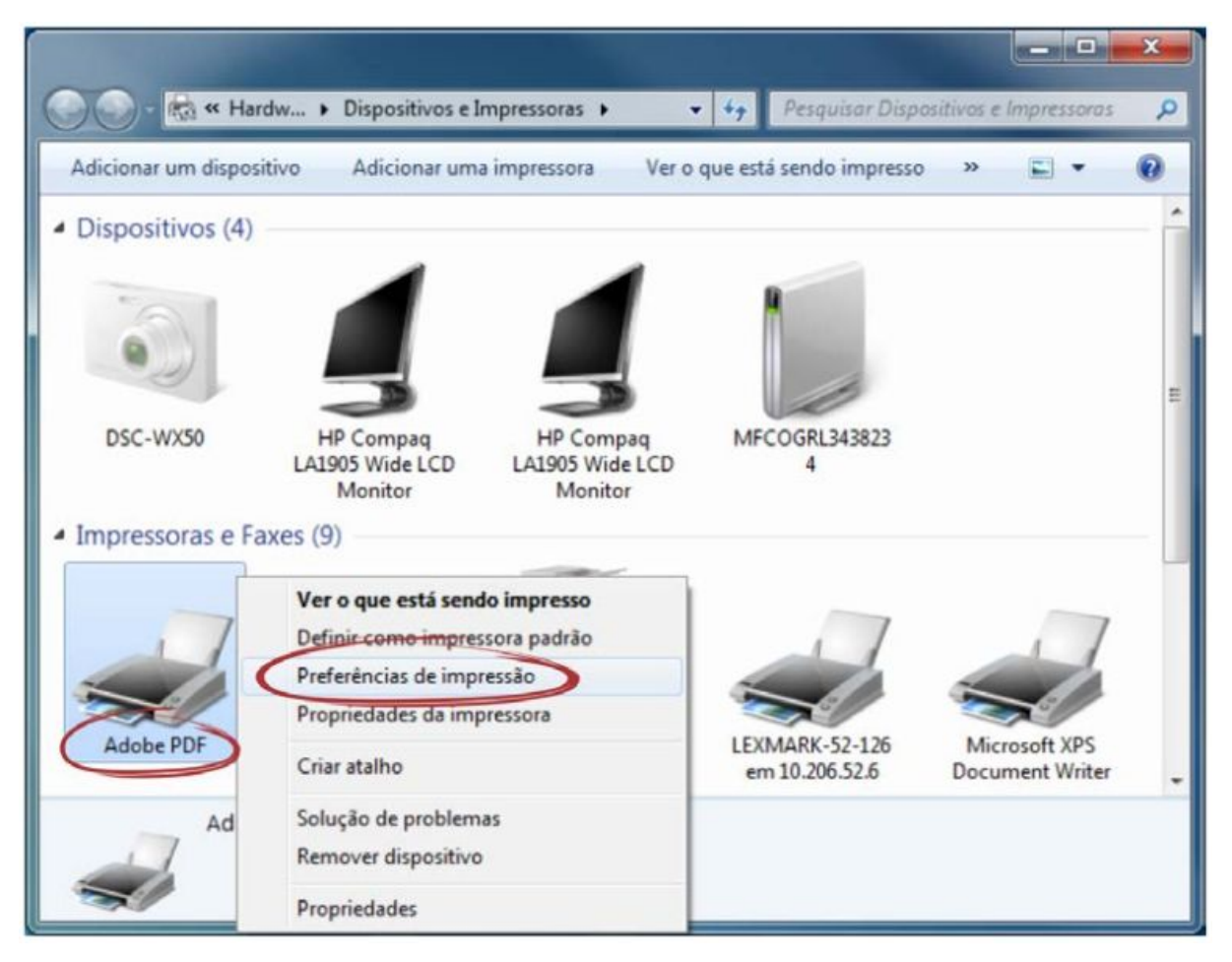

Figura 08 - Localize a impressora Adobe PDF e escolha Preferências de Impressão.

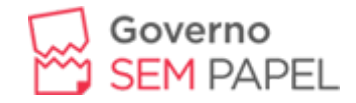

| Preferências de impressão de                                                                                                    | Adobe PDF                                                                                                    |                                               | <b>×</b>                                                                        |  |  |  |
|----------------------------------------------------------------------------------------------------|----------------------------------------------------------------------------------------------------|-----------------------------------------------|---------------------------------------------------------------------------------|--|--|--|
| Layout Papel/Qualidade                                                                                                    | Configurações do Adobe PDF                                                                                                    |                                               |                                                                                 |  |  |  |
| Configurações de conversão do                                                                                                    | Adobe PDF                                                                                                    |                                               |                                                                                 |  |  |  |
| Utilize estas configurações<br>devem ser compatíveis con<br>prazo (arquivamento) de do<br>criar documentos PDF com<br>Documentos PDF criados p | para criar documentos Adobe PDF que deven<br>m o PDF/A-1b, um padrão ISO proposto para p<br>ocumentos eletrônicos. Para obter mais informa<br>ipatíveis com o PDF/A, consulte o Guia do Us<br>podem ser abertos no Acrobat e no Adobe Rea | n ser v<br>preser<br>ações<br>uário<br>ader 5 | verificados ou<br>vação a longo<br>sobre como<br>do Acrobat.<br>5.0 e superior. |  |  |  |
| Configurações padrão                                                                                                    | PDF/A-1b:2005 (RGB)                                                                                                    | •                                             | Editar                                                                          |  |  |  |
| Segurança do Adobe PDF:                                                                                                    | Nenhum                                                                                                    | •                                             | Editar                                                                          |  |  |  |
| Pasta saída arq. Adobe PDF                                                                                                    | Perguntar pelo nome de arquivo do Adobe P                                                                                                    | •                                             | Procurar                                                                        |  |  |  |
| Tamanho pág Adobe PDF:                                                                                                    | Tamanho pág Adobe PDF: A4                                                                                                    |                                               |                                                                                 |  |  |  |
| Visualizar resultados do Ad                                                                                                    | obe PDF                                                                                                    |                                               |                                                                                 |  |  |  |
| Adicionar informações sobr                                                                                                    | re o documento                                                                                                    |                                               |                                                                                 |  |  |  |
| 🕼 Use apenas fontes do siste                                                                                                    | ema; não use as fontes do documento                                                                                                    |                                               |                                                                                 |  |  |  |
| Excluir arquivos de registro                                                                                                    | para tarefas bem-sucedidas                                                                                                    |                                               |                                                                                 |  |  |  |
| Pedir para substituir arquivo                                                                                                    | o PDF existente                                                                                                    |                                               |                                                                                 |  |  |  |
|                                                                                                    |                                                                                                    |                                               |                                                                                 |  |  |  |
|                                                                                                    |                                                                                                    |                                               |                                                                                 |  |  |  |
|                                                                                                    | ОК                                                                                                    | ancel                                         | ar Aplicar                                                                      |  |  |  |

Figura 09 - Alterando a configuração padrão da impressora Adobe PDF.

D. abra o arquivo PDF a ser convertido, clique em Arquivo > Imprimir, escolha a impressora virtual Adobe PDF e clique em Imprimir.

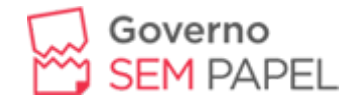

| 2015.1   | 0.16_No                         | Visualizar | ucao_CO | GRL_1-2015 | _Sigilosos | .pdf - A | dobe Acroba |
|----------|---------------------------------|------------|---------|------------|------------|----------|-------------|
| Arquivo  | Eultar                          | visualizar | Janeia  | Ajuda      |            | _        |             |
| Imprim   | $\mathbf{\mathbf{\mathcal{O}}}$ |            |         |            |            |          |             |
| Imp      | ressora                         | Adobe P    | DF      | >          |            | •        | Propriedad  |
| Cóp      | ias:                            | 1          |         |            |            | 1        | 🗐 Imprimir  |
| Pág<br>1 | inas a se<br>udo                | rem impre  | essas   |            |            |          |             |

Figura 10 - Alterando a configuração padrão da impressora Adobe PDF.

Ao abrir um arquivo salvo em formato PDF/A, será exibida uma mensagem, conforme imagem a seguir.

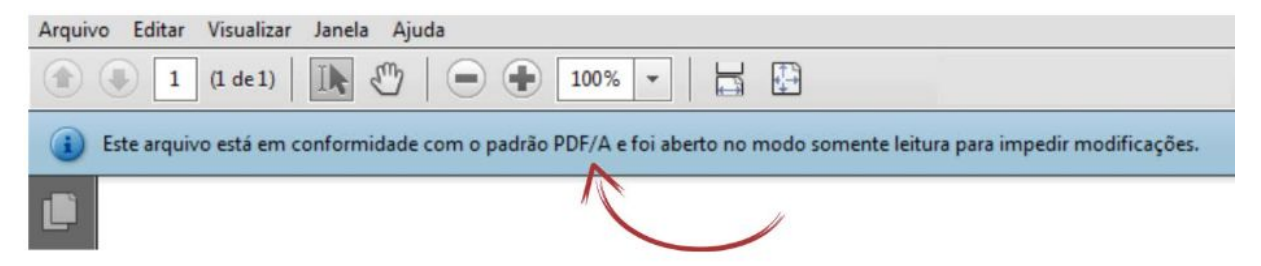

Figura 11 - Mensagem exibida no Adobe Reader ao abrir o arquivo salvo em formato PDF/A.

#### 5.10. Finalização

Nesta etapa, a documentação digitalizada deve ter seu trâmite físico encerrado e ser reorganizada e arquivada, conforme procedimentos apresentados a seguir.

#### 5.11. Encerramento de Trâmite Físico

O encerramento do processo em papel e abertura do correspondente processo eletrônico deve ser realizado por meio da certidão de migração de

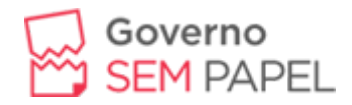

processo (fisica/digital) conforme modelo existente no SEI, que deve conter, no mínimo:

- identificação da unidade que realizou a digitalização;
- quantidade de volumes e folhas do processo original em papel;
- identificação da estratégia de digitalização utilizada:
  - todos os documentos do processo em papel foram digitalizados em arquivos separados e incluídos um a um no processo eletrônico;
  - todos os documentos do processo foram digitalizados;
  - apenas o último volume do processo foi digitalizado em arquivos separados e incluídos, um a um, no processo eletrônico;
  - o apenas o último volume do processo foi digitalizado;
  - o todos os volumes foram digitalizados;
  - foi realizada uma seleção dos principais documentos do processo em arquivos separados, e apenas esses foram incluídos no processo eletrônico;
- especificação do local e prazo onde o processo ficará armazenado até o envio para o Arquivo.

## CERTIDÃO DE MIGRAÇÃO DE PROCESSO (FISICA/DIGITAL)

Certifico e dou fé que nesta data procedeu-se à migração do processo nº \_\_\_\_\_, com \_\_\_\_\_ volumes, contendo \_\_\_\_\_\_ folhas para o Sistema Eletrônico de Informações (SEI), sob o nº \_\_\_\_\_\_, conforme § 2º, do artigo 5º, do Decreto nº 21.794 de 5 de abril de 2017, sendo a presente Certidão juntada em ambos os Sistemas.

Cidade, Dia do Mês e Ano

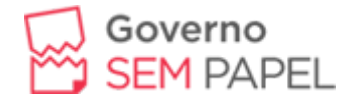

#### UNIDADE RESPONSÁVEL.

#### NOME DO ASSINANTE

Cargo/Função - Matrícula

A certidão de migração de processo (fisica/digital) deve ser inserida no sistema ao final do processo digitalizado (original, assinado eletronicamente), assim como no processo em papel (impresso, cópia do eletrônico).

A partir desse momento, não se deve inserir mais nenhum documento no processo físico - para que não haja diferenças entre o processo físico e o processo digitalizado, com exceção da juntada de novos documentos externos ao Governo do Estado de Rondônia que, eventualmente, tenham sido recebidos sem suporte papel.

## 5.12. Reorganização e Arquivamento

Os documentos e processos físicos que foram digitalizados devem ser reorganizados e arquivados da seguinte forma:

- A. Documentos avulsos
  - a. acondicionar o documento em caixa-arquivo, observando a classificação arquivística;
  - b. armazenar a documentação no arquivo setorial da unidade, até que cumpra o prazo para envio ao Arquivo Geral.
- B. Processos
  - Remontar o processo, prendendo as folhas à capa, com uso de grampo trilho plástico, observando a ordem original dos documentos em cada volume;
  - b. acondicionar o processo em caixa-arquivo, observando a classificação arquivística;

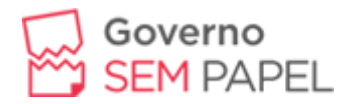

c. armazenar a documentação no arquivo setorial da unidade, até que cumpra o prazo para envio ao Arquivo Geral.

**IMPORTANTE**: A digitalização não substitui o documento ou processo original, que deve ser preservado! A eliminação de documentos públicos deve ser realizada com base no estabelecido pela Resolução nº40, de 9 de dezembro de 2014.

## 6. Referências

BRASIL. Tribunal Regional do Trabalho (4ª Região). **Orientações sobre peticionamento em PDF-A no sistema Pje-JT**. Disponível em: <http://www.trt4.jus.br/content-portlet/download/364/TRT4-Orientacoes\_sobre\_PDF-A.pdf>. Acesso em: 22 Jun. 2018.

BRASIL. Ministério da Fazenda. Secretaria Executiva. Subsecretaria de Planejamento, Orçamento e Administração. Coordenação-Geral de Recursos Logísticos. **Procedimentos para digitalização de documentos e processos:** cartilha. Brasília: Coordenação-Geral de Recursos Logísticos/SPOA, 2016. 37 p. Disponível em: <<u>http://www.fazenda.gov.br/sei/publicacoes/cartilha-digitalização-de-documentos</u> >.

Acesso em: 4 ago. 2018.

EMBRAPA (Brasil). **Guia para digitalização de documentos**. Disponível em: <a href="https://www.embrapa.br/documents/1355746/1441198/GuiaDigitalizacao.pdf/6394c">https://www.embrapa.br/documents/1355746/1441198/GuiaDigitalizacao.pdf/6394c</a> 2e2-be46-4c72-8e81-07247b5f2a38>. Acesso em: 21 Jun. 2018.

RONDÔNIA. Decreto nº 21.794, de 05 de abril de 2017. Dispõe sobre o uso do Sistema Eletrônico de Informações para realização do processo administrativo no âmbito do Poder Executivo incluindo os Órgãos e as Entidades da Administração Pública Estadual Direta e Indireta e dá outras providências. **Diário Oficial [do] Estado de Rondônia**, Poder Executivo, Porto Velho, RO, 05 abr. 2017.